# Créer des applications IOx avec Vagrant et Virtualbox/VMWare

# Table des matières

| Introduction                                                        |
|---------------------------------------------------------------------|
| Conditions préalables                                               |
| Windows/ MAC Intel/ Linux                                           |
| Basé sur MAC ARM - M1/M2/M3                                         |
| Procédure de configuration de l'environnement de build avec Vagrant |
| Résumé des actions                                                  |
| Procédure de création d'une application IOx personnalisée           |
| Déployer l'application IOx                                          |
| <u>Dépannage</u>                                                    |

# Introduction

Ce document décrit comment créer des applications IOx à l'aide de Vagrant et Virtualbox et les déployer dans l'interface utilisateur graphique du gestionnaire local IOx.

# Conditions préalables

Windows/ MAC Intel/ Linux

- Git
- Vagabond
- Boîte virtuelle

#### Basé sur MAC ARM - M1/M2/M3

- Git
- Vagabond
- VMWare Fusion
- vagrant-vmware-desktop plugin

Pour télécharger :

- Vagabond
- <u>VirtualBox</u>

Procédure de configuration de l'environnement de build avec

### Vagrant

#### Résumé des actions

- La configuration vagrantfile configure un environnement de VM basé sur son architecture de machine hôte.
- Il configure la machine virtuelle pour qu'elle utilise VMware Fusion ou VirtualBox, selon l'architecture
- Elle fournit à la machine virtuelle les logiciels et outils nécessaires, notamment QEMU (Quick EMUlator), Docker et ioxclient.
- La configuration crée automatiquement un exemple d'application iperf pour les périphériques de la plate-forme Cisco cible amd64.

Étape 1. Clonez le référentiel Github dans votre système local :

```
git clone https://github.com/suryasundarraj/cisco-iox-app-build.git
```

Vous pouvez également copier et coller le contenu du boîtier de configuration dans « Vagrantfile ». Ceci crée un fichier avec le nom "Vagrantfile" dans le système local :

```
# -*- mode: ruby -*-
# vi: set ft=ruby :
# All Vagrant configuration is done below. The "2" in Vagrant.configure
# configures the configuration version (we support older styles for
# backwards compatibility). Please don't change it unless you know what
# you're doing.
Vagrant.configure('2') do |config|
 arch = `arch`.strip()
 if arch == 'arm64'
    puts "This appears to be an ARM64 machine! ..."
    config.vm.box = 'gyptazy/ubuntu22.04-arm64'
    config.vm.boot_timeout = 600
    config.vm.provider "vmware_fusion" do |vf|
      #vf.gui = true
      vf.memory = "8192"
      vf.cpus = "4"
    end
    config.vm.define :ioxappbuild
  else
    puts "Assuming this to be an Intel x86 machine! ..."
    config.vm.box = "bento/ubuntu-22.04"
    config.vm.network "public_network", bridge: "ens192"
    config.vm.boot_timeout = 600
    config.vm.provider "virtualbox" do |vb|
      #vb.gui = true
      vb.memory = "8192"
      vb.cpus = "4"
    end
    config.vm.define :ioxappbuild
```

end

```
config.vm.provision "shell", inline: <<-SHELL</pre>
  #!/bin/bash
  # apt-cache madison docker-ce
  export VER="5:24.0.9-1~ubuntu.22.04~jammy"
  echo "!!! installing dependencies and packages !!!"
  apt-get update
  apt-get install -y ca-certificates curl unzip git pcregrep
  install -m 0755 -d /etc/apt/keyrings
  curl -fsSL https://download.docker.com/linux/ubuntu/gpg -o /etc/apt/keyrings/docker.asc
  chmod a+r /etc/apt/keyrings/docker.asc
  echo "deb [arch=$(dpkg --print-architecture) signed-by=/etc/apt/keyrings/docker.asc] https://downlo
  apt-get update
  apt-get install -y qemu binfmt-support qemu-user-static
  apt-get install -y docker-ce=$VER docker-ce-cli=$VER docker-ce-rootless-extras=$VER containerd.io d
  # apt-get install -y docker.io docker-compose docker-buildx
  usermod -aG docker vagrant
  echo "!!! generating .ioxclientcfg.yaml file !!!"
  echo 'global:' > /home/vagrant/.ioxclientcfg.yaml
         version: "1.0"' >> /home/vagrant/.ioxclientcfg.yam]
  echo
 echo '
         active: default' >> /home/vagrant/.ioxclientcfg.yaml
 echo '
          debug: false' >> /home/vagrant/.ioxclientcfg.yaml
 echo '
          fogportalprofile:' >> /home/vagrant/.ioxclientcfg.yaml
            fogpip: ""' >> /home/vagrant/.ioxclientcfg.yaml
  echo '
            fogpport: ""' >> /home/vagrant/.ioxclientcfg.yaml
  echo '
            fogpapiprefix: ""' >> /home/vagrant/.ioxclientcfg.yaml
 echo '
            fogpurlscheme: ""' >> /home/vagrant/.ioxclientcfg.yaml
 echo
          dockerconfig:' >> /home/vagrant/.ioxclientcfg.yaml
  echo '
            server_uri: unix:///var/run/docker.sock' >> /home/vagrant/.ioxclientcfg.yaml
  echo '
            api_version: "1.22"' >> /home/vagrant/.ioxclientcfg.yam]
  echo '
  echo 'author:' >> /home/vagrant/.ioxclientcfg.yaml
         name: |' >> /home/vagrant/.ioxclientcfg.yaml
  echo '
 echo '
            Home' >> /home/vagrant/.ioxclientcfg.yaml
 echo '
         link: localhost' >> /home/vagrant/.ioxclientcfg.yaml
  echo 'profiles: {default: {host_ip: 127.0.0.1, host_port: 8443, auth_keys: cm9vdDpyb290,' >> /home/
  echo
            auth_token: "", local_repo: /software/downloads, api_prefix: /iox/api/v2/hosting/,' >> /h
            url_scheme: https, ssh_port: 2222, rsa_key: "", certificate: "", cpu_architecture: "",' >
  echo '
            middleware: {mw_ip: "", mw_port: "", mw_baseuri: "", mw_urlscheme: "", mw_access_token: "
  echo '
           conn_timeout: 1000, client_auth: "no", client_cert: "", client_key: ""}}' >> /home/vagran
  echo '
  cp /home/vagrant/.ioxclientcfg.yaml /root/.ioxclientcfg.yaml
  chown vagrant:vagrant /home/vagrant/.ioxclientcfg.yaml
  arch=$(uname -m)
  if [[ $arch == x86_64 ]]; then
   # download page https://developer.cisco.com/docs/iox/iox-resource-downloads/
   echo "!!! downloading and extracting ioxclient for x86_64 architecture !!!"
   curl -0 https://pubhub.devnetcloud.com/media/iox/docs/artifacts/ioxclient/ioxclient-v1.17.0.0/iox
   tar -xvf /home/vagrant/ioxclient_1.17.0.0_linux_amd64.tar.gz
   cp /home/vagrant/ioxclient_1.17.0.0_linux_amd64/ioxclient /usr/local/bin/ioxclient
    rm -rv /home/vagrant/ioxclient_1.17.0.0_linux_amd64
  elif [[ $arch = aarch64 ]]; then
   # download page https://developer.cisco.com/docs/iox/iox-resource-downloads/
   echo "!!! downloading and extracting ioxclient for arm64 architecture !!!"
   curl -0 https://pubhub.devnetcloud.com/media/iox/docs/artifacts/ioxclient/ioxclient-v1.17.0.0/iox
   tar -xvf /home/vagrant/ioxclient_1.17.0.0_linux_arm64.tar.gz
   cp /home/vagrant/ioxclient_1.17.0.0_linux_arm64/ioxclient /usr/local/bin/ioxclient
    rm -rv /home/vagrant/ioxclient_1.17.0.0_linux_arm64
  fi
  chown vagrant:vagrant /usr/local/bin/ioxclient
  echo "!!! pulling and packaging the app for x86_64 architecture !!!"
  docker pull --platform=linux/amd64 mlabbe/iperf3
  ioxclient docker package mlabbe/iperf3 .
```

```
cp package.tar /vagrant/iperf3_amd64-$(echo $VER | pcregrep -o1 ':([0-9.-]+)~').tar
SHELL
end
```

Étape 2. Assurez-vous que la ligne "export VER="5:24.0.9-1~ubuntu.22.04~jammy" est sans commentaire et que toutes les autres instructions d'exportation sont commentées. Cela correspond à la version du Docker Engine que vous souhaitez installer dans cet environnement Vagrant :

```
cisco@cisco-virtual-machine:~/Desktop/ioxappbuild$ cat Vagrantfile | grep 'export' | grep -v '#'
export VER="5:24.0.9-1~ubuntu.22.04~jammy"
```

Étape 3. Démarrez l'environnement Vagrant avec la commande vagrant up dans le répertoire où réside le fichier Vagrant et observez une génération réussie de l'application iperf IOx pour le fichier tar amd64 :

vagrant up

### (base) surydura@SURYDURA-M-N257 newvag % ls Vagrantfile iperf3\_amd64-24.0.9-1.tar (base) surydura@SURYDURA-M-N257 newvag %

# Procédure de création d'une application IOx personnalisée

Cette section décrit comment créer une application IOx personnalisée à l'aide de l'environnement vagrant.

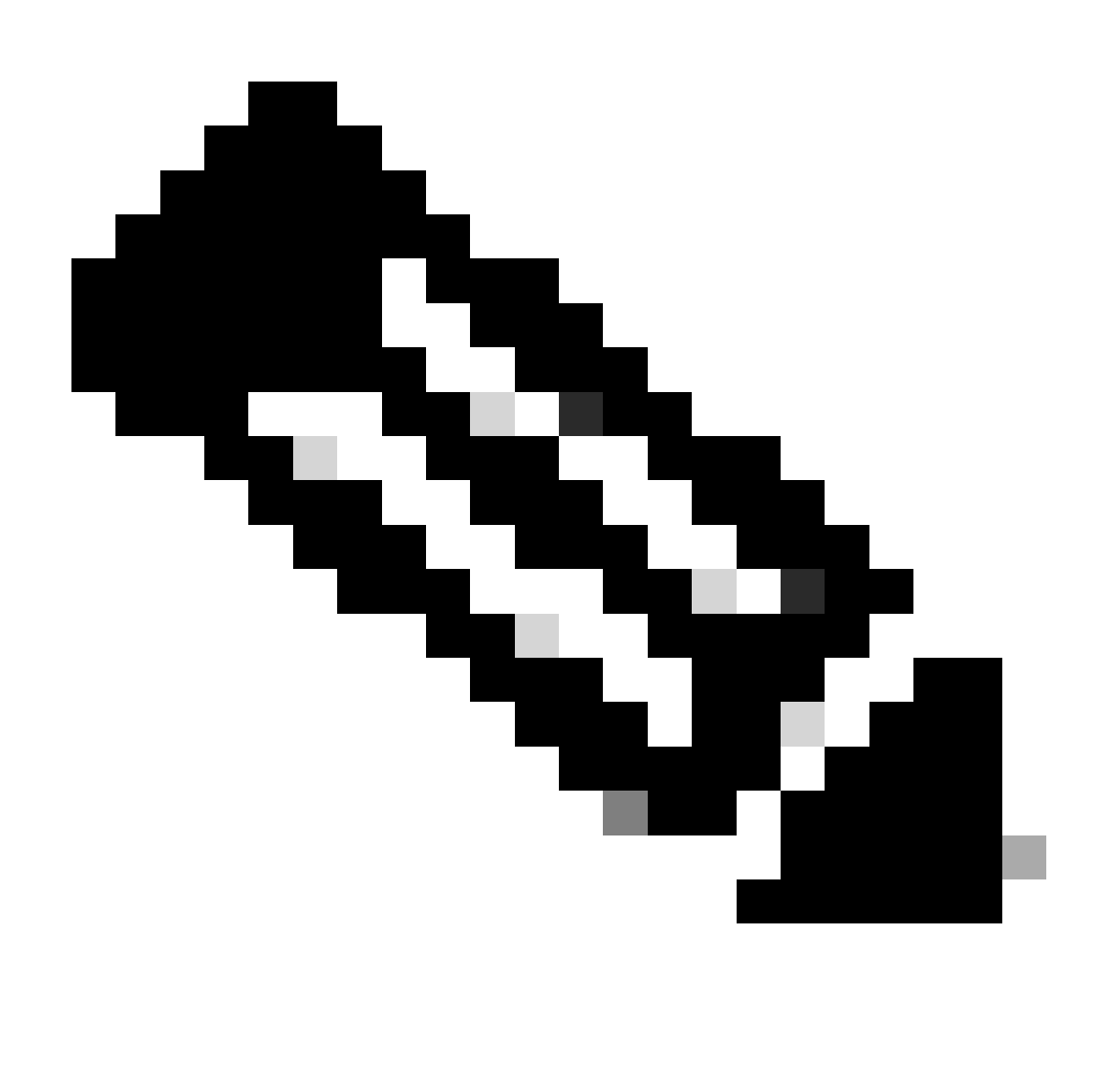

Remarque : le répertoire "/vagrant" de la machine virtuelle et le répertoire qui contient le fichier "Vagrant" dans le système hôte sont synchronisés.

Comme l'illustre l'image, le fichier new.js est créé à l'intérieur de la machine virtuelle et est également accessible sur le système hôte :

```
vagrant@vagrant:/vagrant$ pwd
/vagrant
vagrant@vagrant:/vagrant$ touch new.js
vagrant@vagrant:/vagrant$ 1s
Vagrantfile dockerapp iperf3_amd64-24.0.9-1.tar new.js
vagrant@vagrant:/vagrant$
vagrant@vagrant:/vagrant$
vagrant@vagrant:/vagrant$
vagrant@vagrant:/vagrant$ exit
logout
(base) surydura@SURYDURA-M-N257 newvag %
(base) surydura@SURYDURA-M-N257 newvag %
(base) surydura@SURYDURA-M-N257 newvag % 1s
Vagrantfile
                                dockerapp
(base) surydura@SURYDURA-M-N257 newvag %
```

iperf3\_amd64-24.0.9-1.tar new.js

Étape 1. Clonez un exemple d'application dans le même dossier que le fichier "Vagrantfile". Dans cet exemple, l'application "<u>iox-multiarch-nginx-nyancat-sample</u>" est utilisée :

git clone https://github.com/etychon/iox-multiarch-nginx-nyancat-sample.git

Étape 2. SSH dans la machine vagabonde :

vagrant ssh

```
(base) surydura@SURYDURA-M-N257 newvag % vagrant ssh
This appears to be an ARM64 machine! ...
Welcome to Ubuntu 22.04.3 LTS (GNU/Linux 5.15.0-87-generic aarch64)
 * Documentation: https://help.ubuntu.com
 * Management:
                   https://landscape.canonical.com
                   https://ubuntu.com/advantage
 * Support:
  System information as of Mon Aug 5 03:21:53 PM UTC 2024
  System load: 0.23388671875
                                   Processes:
                                                            259
                37.4% of 18.01GB
                                   Users logged in:
  Usage of /:
                                                            ø
  Memory usage: 3%
                                   IPv4 address for ens160: 192.168.78.129
  Swap usage:
                0%
Expanded Security Maintenance for Applications is not enabled.
```

171 updates can be applied immediately. 106 of these updates are standard security updates. To see these additional updates run: apt list --upgradable

Enable ESM Apps to receive additional future security updates. See https://ubuntu.com/esm or run: sudo pro status

Last login: Fri Oct 20 16:12:20 2023 from 192.168.139.1 vagrant@vagrant:~\$

Étape 3. Créez l'application :

```
cd /vagrant/iox-multiarch-nginx-nyancat-sample/
chmod +x build
sh ./build
```

Une fois le processus de génération terminé, vous disposez désormais de deux applications IOx prêtes à être déployées (<u>"iox-amd64-nginx-nyancat-sample.tar.gz" pour amd64 et "iox-arm64-nginx-nyancat-sample.tar.gz"</u> pour les plates-formes cibles) :

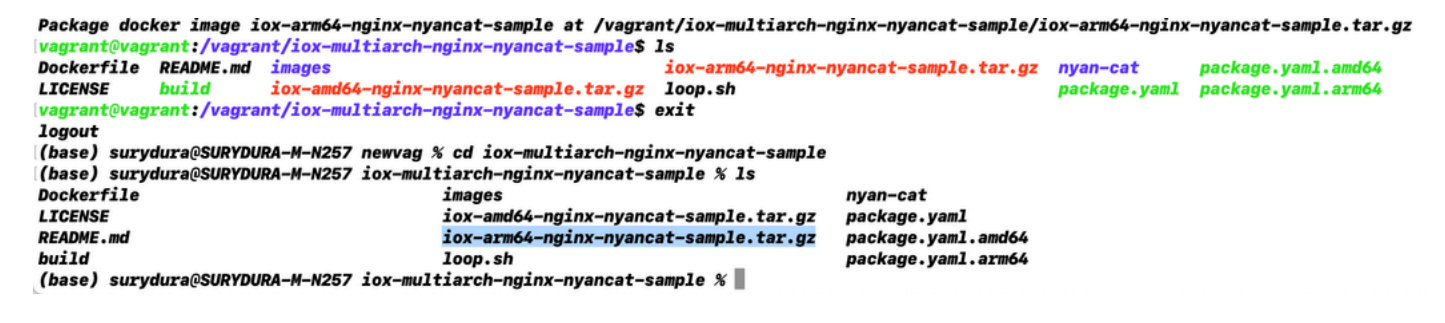

# Déployer l'application IOx

Étape 1. Accédez au routeur IR1101 à l'aide de l'interface Web :

|   | cisco                   |  |
|---|-------------------------|--|
|   | LOGIN                   |  |
| • | Username                |  |
|   | Password                |  |
|   | Language: English   日本語 |  |
|   | LOGIN NOW               |  |

© 2005-2018 - Cisco Systems, Inc. All rights reserved. Cisco, the Cisco logo, and Cisco Systems are registered trademarks or trademarks of Cisco Systems, Inc. and/or its affiliates in the United States and certain other countries. All third party trademarks are the property of their respective owners.

Étape 2. Utilisez le compte de privilège 15 :

| Cisco IR1           | 101-K9                 |
|---------------------|------------------------|
| Q Search Menu Items | Cellular               |
| Dashboard           | Ethernet Logical       |
| Monitoring >        | ය.<br>Layer2           |
| Configuration >     | VLAN<br>VTP            |
| () Administration   | Routing Protocols      |
| X Troubleshooting   | EIGRP<br>OSPF          |
|                     | Static Routing         |
|                     | AAA                    |
|                     | ACL                    |
|                     | VPN                    |
|                     | Services               |
|                     | Application Visibility |
|                     | IOx                    |
|                     | INETHIOW               |

Étape 3. Dans l'ouverture de session IOx Local Manager, utilisez le même compte pour continuer

comme indiqué dans l'image :

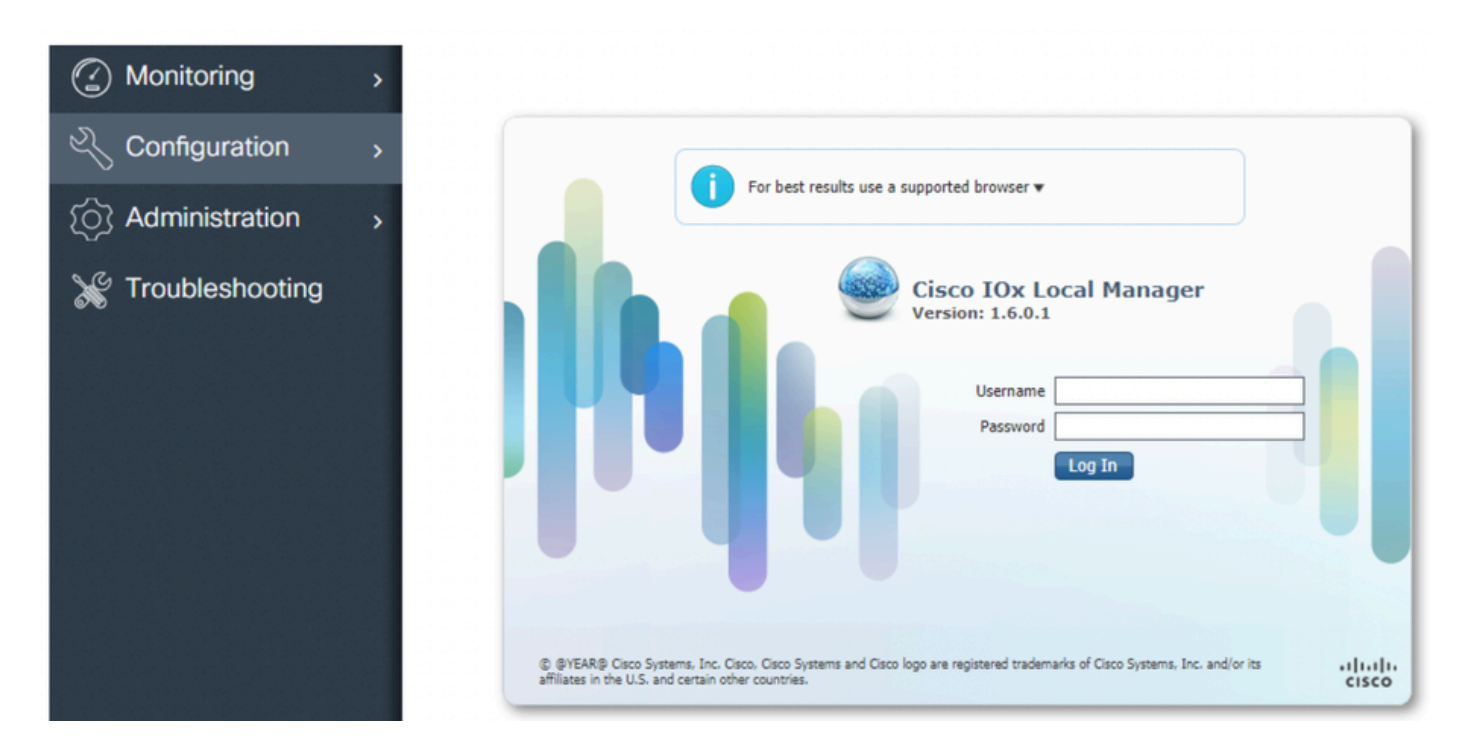

Étape 4. Cliquez sur Add New, sélectionnez un nom pour l'application IOx, et choisissez le package.tar qui a été construit à l'étape 3 de la section Procedure to Set Up Build Environment Using Vagrant, comme illustré dans l'image :

| cisco Cisco I | <b>Systems</b><br>Ox Local Manager |             |                            |                         |  |
|---------------|------------------------------------|-------------|----------------------------|-------------------------|--|
| Applications  | System Info                        | System Trou | bleshoot System S          | Setting                 |  |
|               |                                    |             |                            |                         |  |
|               |                                    |             |                            |                         |  |
|               |                                    |             |                            |                         |  |
|               |                                    |             |                            |                         |  |
|               | • Add New                          | C Refresh   |                            |                         |  |
|               |                                    |             |                            |                         |  |
|               |                                    |             |                            |                         |  |
|               |                                    |             |                            |                         |  |
|               |                                    |             | Application Id:            | iox_web                 |  |
|               |                                    |             | Select Application Archive | Choose File package.tar |  |
|               |                                    |             |                            | OK Cancel               |  |
|               |                                    |             |                            |                         |  |

Étape 5. Une fois le package téléchargé, activez-le comme indiqué dans l'image :

| Applications     | System Info S       | System Troubleshoot | System Settin      |
|------------------|---------------------|---------------------|--------------------|
| iox_web          |                     | D                   | EPLOYED            |
| simple docker we | bserver for arm64v8 |                     |                    |
| TYPE<br>docker   | VERSIC<br>1.0       | м                   | PROFILE<br>c1.tiny |
| Memory *         |                     |                     | 6.3%               |
|                  |                     |                     |                    |
| CPU *            |                     |                     | 10.0%              |

Étape 6. Dans l'onglet Resources, ouvrez le paramètre d'interface afin de spécifier l'IP fixe que vous voulez attribuer à l'application comme montré dans l'image :

| cisco Cisco I | <b>Systems</b><br>Dx Local Manager |                             |              |                                              |   |
|---------------|------------------------------------|-----------------------------|--------------|----------------------------------------------|---|
| Applications  | System Info System                 | Troubleshoot System Setting | iox_web      |                                              |   |
| Resources     | App-info App-Config                | App-DataDir Logs            |              |                                              |   |
| ▼ Resouces    |                                    |                             |              |                                              |   |
| ▼ Resource    | Profile                            |                             | ▼ Network Co | onfiguration                                 |   |
| Profile:      | c1.tiny 🔻                          |                             | eth0         | VPG0 VirtualPortGroup vi.   Interface Settin | g |
| CPU           | 100                                | Interface Setting           |              | ×                                            |   |
| Memory        | 32                                 | IPv4 Setting                | 1            |                                              |   |
| Disk          | 10                                 | O Dynamic                   |              |                                              |   |
| Avail. CPU (c | pu-units) 1000 Avail. Memor        | Static                      |              |                                              |   |
| ✓ Activate    | debug mode (For troubleshoe        | IP/Mask 192.168.1.15 / 2    | 4            |                                              |   |
|               | J                                  | DNS                         |              |                                              |   |
|               |                                    | Gateway 192.168.1.1         | Default 🗹    |                                              |   |
|               |                                    | IP                          | Gateway      |                                              |   |
|               |                                    |                             |              |                                              |   |
|               |                                    | Client                      |              |                                              |   |
|               |                                    | ID                          |              |                                              |   |
|               |                                    |                             | ОК           | Cancel                                       |   |
|               |                                    |                             |              |                                              |   |

Étape 7. Cliquez sur OK, puis sur Activate. Une fois l'action terminée, revenez à la page Gestionnaire local principale (bouton Applications dans le menu supérieur), puis démarrez l'application comme indiqué dans l'image :

| Applications                        | System Info         | System Tro   | ubleshoot | System Setting     | ) iox_web |
|-------------------------------------|---------------------|--------------|-----------|--------------------|-----------|
| iox_web                             | because for arm64v0 |              | AC        | TIVATED            |           |
| simple docker wei<br>TYPE<br>docker | ve                  | RSION<br>1.0 |           | PROFILE<br>c1.tiny |           |
| Memory *                            |                     |              |           | 6.3%               |           |
| CPU *                               |                     |              |           | 10.0%              |           |
|                                     | 0.                  |              | *         |                    |           |

Une fois ces étapes effectuées, votre application est prête à être exécutée.

### Dépannage

Afin de dépanner votre configuration, vérifiez le fichier journal que vous créez dans le script Python en utilisant un gestionnaire local. Accédez à Applications, cliquez sur Manage dans l'application iox\_web, puis sélectionnez l'onglet Logs comme illustré dans l'image :

| Resources Ap | op-info A |         |                        |      |          |          |
|--------------|-----------|---------|------------------------|------|----------|----------|
|              |           | vpp-Con | fig App-DataDir        | Logs |          |          |
| Log name     |           |         | Timestamp              |      | Log Size | Download |
| watchDog.log |           |         | Wed Mar 13 20:39:51 20 | 19   | 97       | download |

#### À propos de cette traduction

Cisco a traduit ce document en traduction automatisée vérifiée par une personne dans le cadre d'un service mondial permettant à nos utilisateurs d'obtenir le contenu d'assistance dans leur propre langue.

Il convient cependant de noter que même la meilleure traduction automatisée ne sera pas aussi précise que celle fournie par un traducteur professionnel.